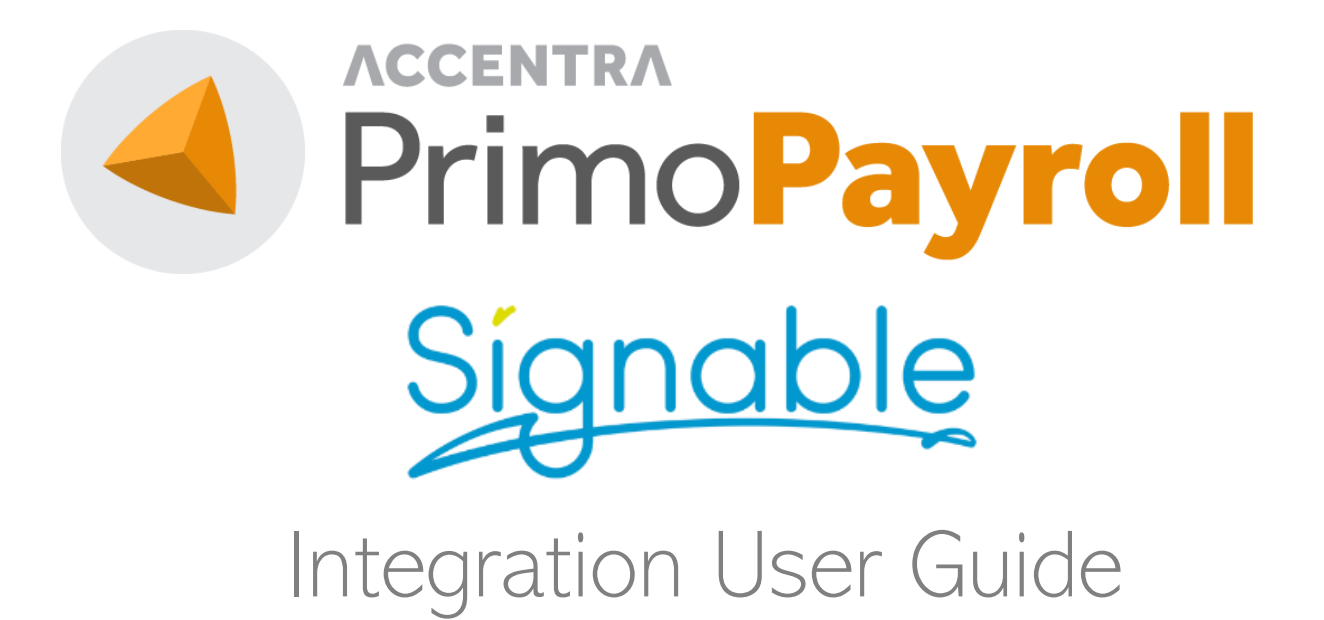

Confidential

The contents of this document are strictly confidential. No part of the contents of this document may be reproduced or transmitted in any form or by any means without the written permission of Accentra Technologies Limited.

#### Disclaimer

While all reasonable efforts have been taken to assure the accuracy and correctness of this manual and software, Accentra does not assume any liability whatsoever directly or indirectly for any errors or omissions and for its suitability for any specific purpose. The content of this document and software may change without notice and without any commitment on the part of Accentra.

# CONTENTS

| Getting Started                   | 3 |
|-----------------------------------|---|
| Signing up                        | 4 |
| Logging in to Signable            | 5 |
| Editing your first template       | 7 |
| Finalising setup in Primo Payroll | 9 |
| Managing Contracts1               | 1 |
| Support1                          | 4 |

# GETTING STARTED

• Open the API tab in Primo Payroll by clicking on the plug icon in the top right corner of the home page

|                 | •           | * \$     | ¥ 4    | PrimoP  | ayroll |
|-----------------|-------------|----------|--------|---------|--------|
| Period Inputs 🔻 | Run Payroll | Payslips | HMRC 🔻 | Reports | ≣▼     |

• Click on the Signable logo

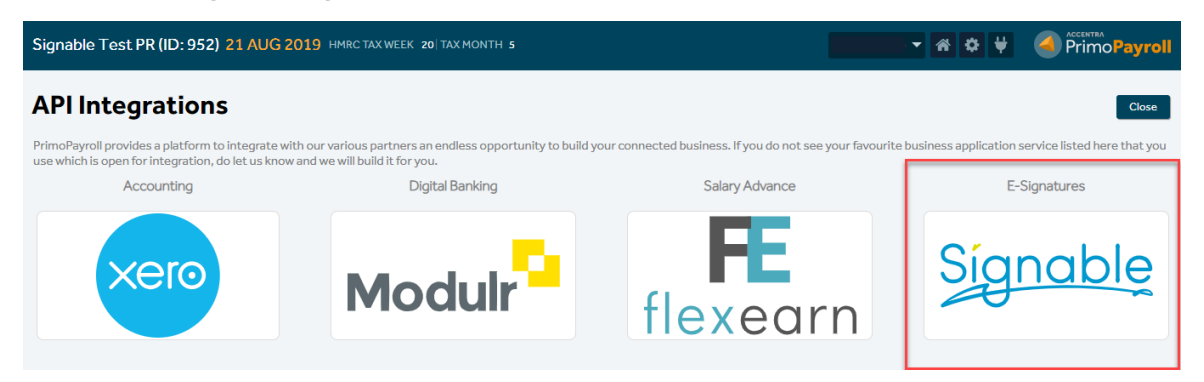

• Click on the 'I wish to Signup' button

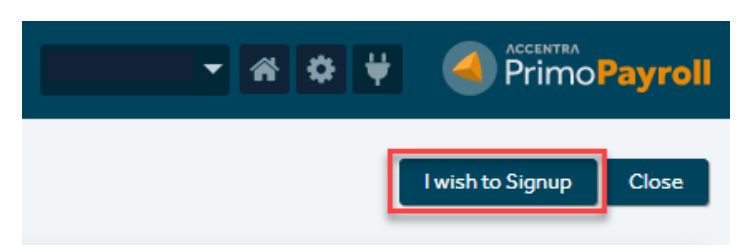

## SIGNING UP

- Enter your desired Username and Email address. You will use these to log in to Signable.
- Click 'Signup'

| SIGNABLE API INTE                                                                                                    | GRATION                                                                                                    | Signup                                                      |
|----------------------------------------------------------------------------------------------------|----------------------------------------------------------------------------------------------------|-------------------------------------------------------------|
| Signable account will be<br>Once your signable acc<br>Go to https://app.si<br>Click Lost your pass<br>Enter the email id ar<br>Signable will send yo<br>Login to your accou | e created based on the information given below, Please check and amend<br>ount has been created, follow the below steps to login into your signable<br>gnable.co.uk/login<br>word?<br>nd click Request a new password<br>ou a reset link, Follow the link and set a password<br>nt to setup your templates | the information's if required and click Sign-up.<br>account |
| Company Name<br>User's Name<br>Email ID                                                                                                    | Signable Test PR<br>Username<br>Email ID                                                                                                    | 0                                                           |

- You should now see the below message to confirm your signup has been successful
- Click on the 'Generate Password' button

|   | Signup has been completed <b>X</b> successfully!                                            |
|---|---------------------------------------------------------------------------------------------|
|   | Notes:                                                                                      |
|   | 1. Generate the password, by clicking the below button.                                     |
| ~ | <ol> <li>Create templates in Signable portal.</li> <li>Download the template(s).</li> </ol> |
|   | 4. Map payroll fields with the template.<br>5. Send out the documents.                      |
|   | Generate Password                                                                           |

### LOGGING IN TO SIGNABLE

• Enter the email address you used to signup and click the 'Request a new password' button

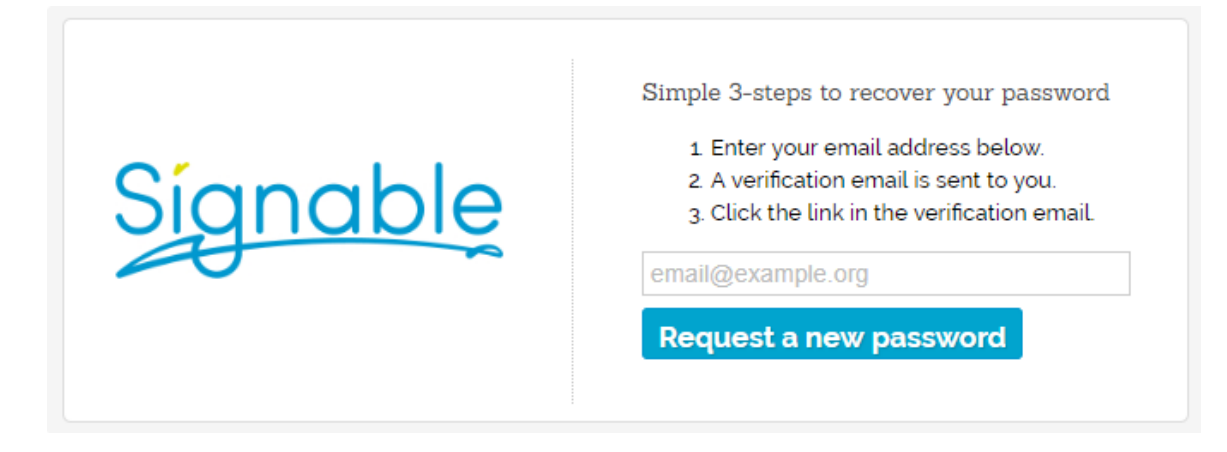

- You will receive an email from Signable containing a link to request a new password
- Click on the link

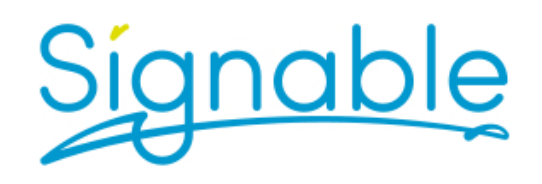

Reset Your Lost Password, Stage 1 of 2

Unfortunately we cannot email you your original password since even we do not know what it is — that's how seriously we take your security! To reset your password please click the link below.

Click here to have a new password emailed to you

• Click on the 'Click here to login' link

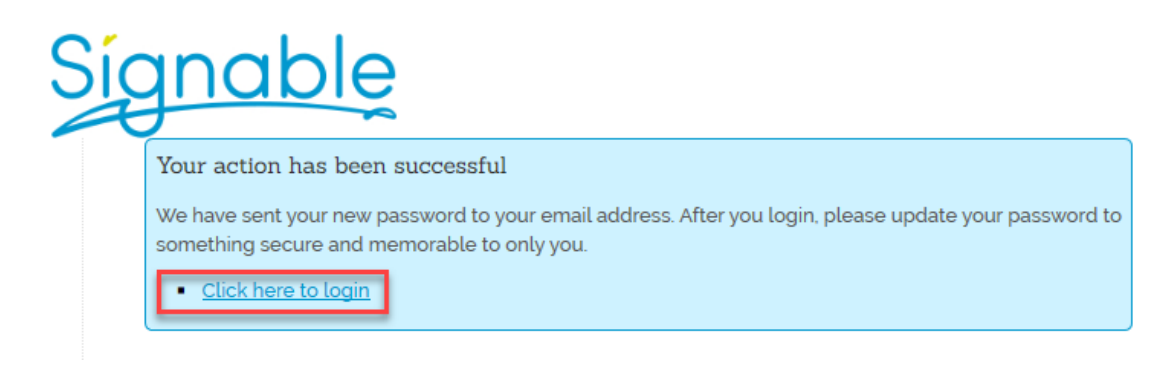

- Login to Signable using the password Signable emailed to you (you can change your password in your Signable account)
- This will open your Signable dashboard
- Click on 'Templates' in the main menu

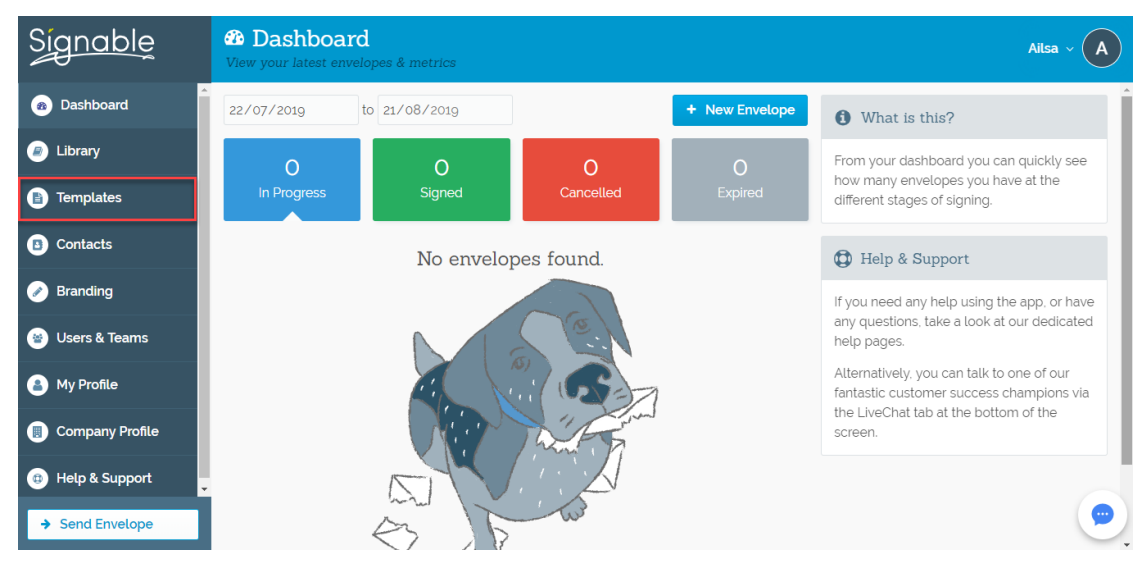

• Click on '+ New Template' at the bottom of the screen

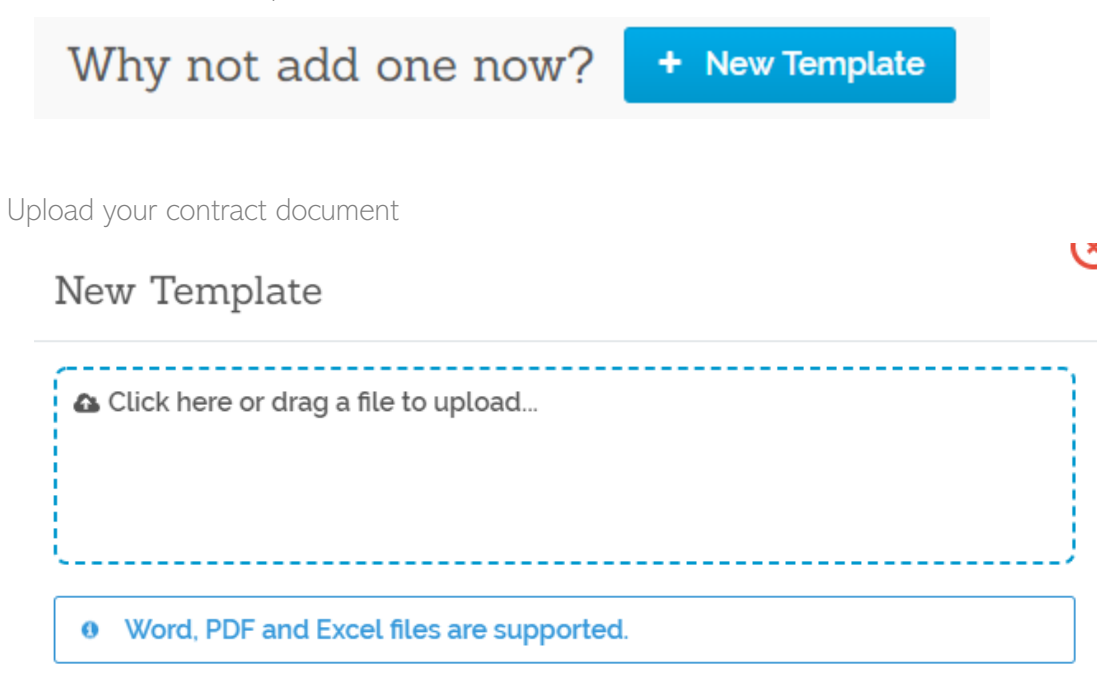

• Your document will now show in Signable

•

## EDITING YOUR FIRST TEMPLATE

• Use the buttons on the right side of the screen to add any required Text, Date, Dropdown, Tick Box and Signature fields to your document

| 0 | Agreement<br>Subject to the terms and conditions of this Agreement, the Company hereby retains<br>Contractor as a contractor and technical advisor to perform the services specifically set<br>out in Exhibit attached to this Agreement and made a part hereof (hereafter referred to<br>as the services <sup>1</sup> ), as said Exhibit may be amended in writing from time to time, and<br>Consultant agrees, subject to the terms and conditions of this Agreement, render such<br>Services during the term of this Agreement. |  |
|---|----------------------------------------------------------------------------------------------------|--|
|   | Title :                                                                                                    |  |
|   | Surname :                                                                                                    |  |
|   | Tax Code :                                                                                                    |  |
|   | I have read and agree to the terms presented in the Terms and Conditions<br>agreement"                                                                                                    |  |
|   | Signature: Signed Date:                                                                                                    |  |

• Note: The layout of these boxes will determine the layout of the data entered. Make sure each box is aligned correctly

| Title :     | Signer 1 #1 - text |
|-------------|--------------------|
|             | Signer 1 #1 - text |
| Forenames : |                    |
|             | Signer 1 #1 - text |
| Surname :   |                    |
|             | Signer 1 #1 - text |
| NI Number : |                    |
|             | Signer 1 #1 - text |
| Tax Code :  |                    |

I have read and agree to the terms presented in the Terms and Conditions agreement"

|            | Signer 1 #1 - signature |              | Signer 1 #1 - date |
|------------|-------------------------|--------------|--------------------|
| Signature: |                         | Signed Date: |                    |

- Click on each text box to assign a name and font style for the box
- Click on '+ Assign' under Merge Fields

| Text  |       |            | Required? Yes |
|-------|-------|------------|---------------|
| Title | Font  | Party      | Merge Fields: |
| Title | Arial | ✓ Signer 1 | ✓ Assign      |

e

- Enter the relevant label for the field in the 'Add merge field...' box
- Click on the '+' icon to add the merge field to your list

| Add Or Edit Merge Fields |   |
|--------------------------|---|
| Search                   | ۹ |
| NI Number                | • |
| Surname                  |   |
| Forename                 |   |
| Title                    |   |

• The new merge field will appear light blue with a check mark next to it once assigned

e

### Add Or Edit Merge Fields

| Search          | ۹ |
|-----------------|---|
| Add merge field | ٥ |
| NI Number       | ۲ |
| Surname         |   |
|                 |   |
| Forename        |   |

- Repeat this process until all text boxes have a merge field assigned to them
- Signable will automatically save and the template is now complete
- Note: This entire process will need to be repeated for each individual contract if you use more than one

## FINALISING SETUP IN PRIMO PAYROLL

- Navigate back to the Signable API screen by clicking on the plug icon on the top right corner of the home page then clicking on the Signable logo
- You should see the below screen
- Click on 'Download Templates' to transfer the contracts you created in Signable to Primo
   Payroll

| Signable Test PR (ID: 952) 21 AUG 2019 HMRCTAX WEEK 20/TAX MONTH 5                                                                                                    | -                          | <b>☆ ♥</b>              |                            |
|----------------------------------------------------------------------------------------------------|----------------------------|-------------------------|----------------------------|
| Signable Dashboard Learn More                                                                                                    | Download Templates         | Map Data Fields         | Disconnect Close           |
| Signable is UK based Electronic signature provider. With Signable it takes seconds to send a document straight to your sender's inbox. Signers can sign document the documents are legally binding and secure.  Connected To: Company ID API Key User's Name EmailID | ents online, on any device | c, quickly and easily v | vhilst Signable makes sure |
| Note:<br>Please <u>click here</u> to generate password for Signable portal.                                                                                                    |                            |                         |                            |

Click 'Map Data Fields'

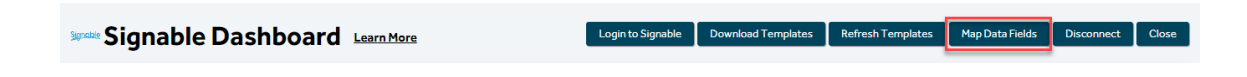

• Select the desired template from the dropdown menu

| Signable Test PR (ID: 952) 21 AUG 2019 HMR | TAX WEEK 20 TAX MONTH 5   | Kane Williamson 🔻 😭 😫 | ACCENTERA<br>PrimoPayroll |
|--------------------------------------------|---------------------------|-----------------------|---------------------------|
| Map Template Fields                        |                           |                       | Save Close                |
| # REFERENCE MAP FIELD NAME                 | IS EXCLUDED? FINGER PRINT | MAP FIELD ID          | PARTYNAME                 |

Use the dropdown menu under 'Field Name' to select the corresponding field title.
 Example – Map Field Name = Title -> Field Name = Employee Title

Map Field Name = Forename -> Field Name = Employee Forenames, etc.

• Complete this for all fields

| Signable Test PR (ID: 952) 21 AUG 2019 HMRC TAX WEEK 20 TAX MONTH 5 |           |                |                        |              |                                  |              |           |  |  |  |
|---------------------------------------------------------------------|-----------|----------------|------------------------|--------------|----------------------------------|--------------|-----------|--|--|--|
| Ma                                                                  |           |                |                        |              |                                  |              |           |  |  |  |
|                                                                     | REFERENCE | MAP FIELD NAME | FIELD NAME             | IS EXCLUDED? | FINGER PRINT                     | MAP FIELD ID | PARTYNAME |  |  |  |
|                                                                     | 8         | Title          | Select 🗸 🗸             |              | 88fc0f205597d872c19f398a2a765846 | 48860952     | Signer 1  |  |  |  |
|                                                                     | 9         | Forename       | Employee Country       |              | 88fc0f205597d872c19f398a2a765846 | 48860996     | Signer 1  |  |  |  |
|                                                                     | 10        | Surname        | Employee Title         |              | 88fc0f205597d872c19f398a2a765846 | 48861004     | Signer 1  |  |  |  |
|                                                                     | 11        | NINumber       | Company Address Line 1 |              | 88fc0f205597d872c19f398a2a765846 | 48861020     | Signer 1  |  |  |  |
|                                                                     | 12        | Tax Code       | Company Address Line 2 |              | 88fc0f205597d872c19f398a2a765846 | 48861138     | Signer 1  |  |  |  |
|                                                                     |           |                | Company County         |              |                                  |              |           |  |  |  |
|                                                                     |           |                | Company Postcode       |              |                                  |              |           |  |  |  |

- Select all items in the list of fields
- Click 'Save'

| Signa | able Test PR (ID | : 952) 22 AUG 2019 HMR | Kane Williamson 🔻        | # ♥ ♥        | ACCENTRA<br>PrimoPayroll         |              |            |
|-------|------------------|------------------------|--------------------------|--------------|----------------------------------|--------------|------------|
| Ma    | p Templa         |                        | nable - COPY - COP 🗸     |              |                                  |              | Save Close |
| V     | REFERENCE        | MAP FIELD NAME         | FIELD NAME               | IS EXCLUDED? | FINGER PRINT                     | MAP FIELD ID | PARTYNAME  |
|       | 18               | Title                  | Employee Title 🔍         |              | 93a6fc4905058d28f3f2e62c90b471f1 | 49032610     | Signer 1   |
|       | 19               | Forename               | Employee Forenames 💦 🗸   |              | 93a6fc4905058d28f3f2e62c90b471f1 | 49032611     | Signer 1   |
| V     | 20               | Surname                | Employee Surname 💦 🗸 🗸   |              | 93a6fc4905058d28f3f2e62c90b471f1 | 49032612     | Signer 1   |
|       | 21               | NI Number              | Employee NI Number 💦 🗸 🗸 |              | 93a6fc4905058d28f3f2e62c90b471f1 | 49032613     | Signer 1   |
| 2     | 22               | Tax Code               | Employee Tax Code 💦 🗸 🗸  |              | 93a6fc4905058d28f3f2e62c90b471f1 | 49032614     | Signer 1   |

• Setup is now complete and you're ready to send your contracts

# MANAGING CONTRACTS

• Select 'Manage Contracts' from the dropdown menu on the right-hand side of the Primo Payroll home page

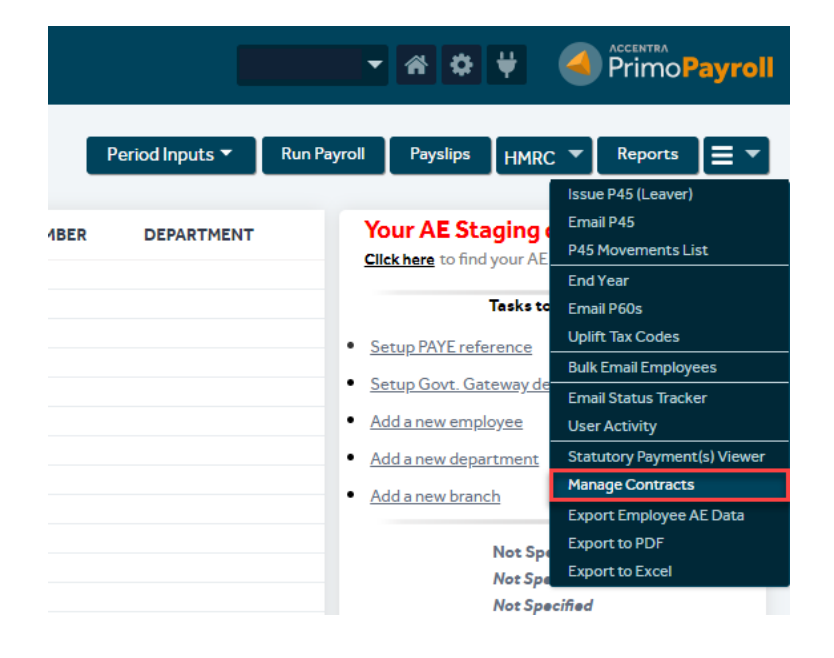

- This will open the Signable dashboard where you can track and manage contracts still to be issued and those that have been issued, signed, cancelled, expired, rejected bounced or failed.
- Click on 'To Issue'

### Signable Tasks: 35 🔿 Close Signed To Issue Issued Ē <u>19</u> 2 4 Expired Rejected Cancelled 3 3 <u>4</u> Failed Bounced 0 0

- Select all employees you wish to send contracts to (you can filter the employee list by pay frequency and contract template)
- Click on 'Send Contracts'

| Sigi | Signable Test PR (ID: 952) 21 AUG 2019 HMRC TAX WEEK 20  TAX MONTH 5 |             |         |         |  |                                |        |  | Kane Williamson | * * *  |          | Payroll |                |          |
|------|----------------------------------------------------------------------|-------------|---------|---------|--|--------------------------------|--------|--|-----------------|--------|----------|---------|----------------|----------|
| ls   | su                                                                   | e Contra    | acts 🛓  | Ionthly |  | <ul> <li>Select Tem</li> </ul> | nplate |  |                 |        |          |         | Send Contracts | Close    |
| V    | ]                                                                    | EMPLOYEE ID | FORENAM | ES      |  | SURNAME                        |        |  | GENDER          | MOBILE | EMAIL ID |         | DATE OF        | FJOINING |
| 2    | ]                                                                    | 58141       |         |         |  |                                |        |  | Female          |        |          |         | 21/08/20       | 019      |

- A pop-up box will appear to give you the option to send automatic reminders or automatically expire the contract after a set time period
- Set these values if required
- Click 'Send'

| REM | AINDER & EXPIRY                                                          |              | Send |
|-----|--------------------------------------------------------------------------|--------------|------|
|     | Send automatic reminder for this envelope?<br>Auto expire this envelope? | No v<br>No v |      |

• If successful, the following message will appear

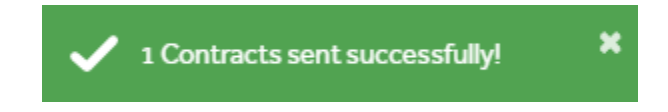

• Click on 'Issued' on the Signable Tasks page to manually send a reminder, cancel or expire issued contracts (|-

| Home Page -> | Dropdown | Menu -> | Manage | Contracts -: | > lssued) |
|--------------|----------|---------|--------|--------------|-----------|
|--------------|----------|---------|--------|--------------|-----------|

|         |                 | ▼ ☆ ☆ ↓         |                 | Payroll |
|---------|-----------------|-----------------|-----------------|---------|
| Refresh | Send a Reminder | Cancel Envelope | Expire Envelope | Close   |
| ID      | TEMPLATE TI ▽   | FINGERPRINT     |                 | TITLE   |
|         |                 |                 |                 |         |

• If you need to resend a contract that has been cancelled, you can do so from the 'Cancelled' section on the Signable Tasks page. (Home Page -> Dropdown Menu -> Manage Contracts -> Cancelled)

| Cor | ntracts C   |           | ly v templa | te 2   | ✓ Searc | hlist Q  |                | Resend Close                 |
|-----|-------------|-----------|-------------|--------|---------|----------|----------------|------------------------------|
|     | EMPLOYEE ID | FORENAMES | SURNAME     | GENDER | MOBILE  | EMAIL ID | TEMPLATE TITLE | FINGERPRINT                  |
|     | 906172      | Mathan    | Visha       | Male   |         |          | template 2     | 38b06ebda60af894300dd4da845  |
|     | 906173      | Henvin    | Thomas      | Male   |         |          | template 2     | d5a7d9f071f42a1690b878f78a30 |
|     | 906172      | Mathan    | Visha       | Male   |         |          | template 2     | 3f812504cfdf43cea958cb6ade5d |
|     |             |           |             |        |         |          |                |                              |

## SUPPORT

If you have any questions or are experiencing any issues with the software please email the support team at <a href="mailto:support@accentra.co.uk">support@accentra.co.uk</a> before you call. This will generate a support ticket and allow our team to respond promptly. Please include your Payroll company ID and contact details in the email.

Support Team Accentra Technologies Limited Warnford Court 29 Throgmorton Street London EC2N 2AT, U.K. Phone: 0845 456 7181 www.accentra.co.uk

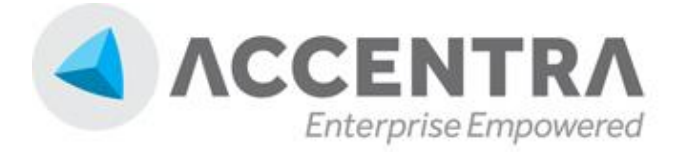

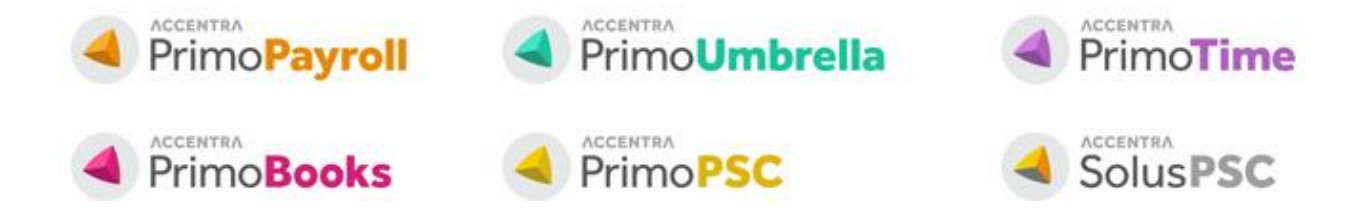